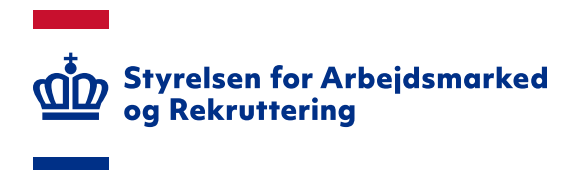

# Vejledning til LBA om tilføjelse af UUID fra MitID Erhverv og brugercertifikat på eksisterende brugere i Arbejdsmarkedsportalen

# INDHOLD

| 1. INDLEDNING                                                              | 3 |
|----------------------------------------------------------------------------|---|
| 2. MITID BRUGERCERTIFIKAT                                                  | 3 |
| 2.1 Brugercertifikat til eksisterende brugere i Arbejdsmarkedsportalen     | 3 |
| 2.2 Brugercertifikat til nye brugere i Arbejdsmarkedsportalen              | 4 |
| 2.3 Bestilling af MitID brugercertifikat (MitID administrator)             | 4 |
| 3. TILKNYTNING AF UUID TIL EKSISTERENDE NEMID-BRUGER VIA "BANKE PÅ"-LISTEN | 4 |
| ÆNDRINGSLOG                                                                | 9 |

Spørgsmål til Arbejdsmarkedsportalens brugeradministrationsmodul kan rettes til Landssupporten på landssupporten@star.dk eller på telefon 70 25 89 25

# 1. Indledning

MitID Erhverv (OCES3) har erstattet NemID medarbejdersignatur (OCES2). Du kan læse mere om MitID Erhverv på digst.dk: <u>https://digst.dk/it-loesninger/mitid-erhverv/</u>.

Arbejdsmarkedsportalen er overgået til at benytte MitID Erhverv (OCES3). I forbindelse med omlægningen til OCES3 ønskede Styrelsen for Arbejdsmarked og Rekruttering (STAR) ikke at ændre på sikkerheden i Arbejdsmarkedsportalen. Da certifikater fortsat er et gyldigt identifikationsmiddel, valgte STAR at beholde certifikatløsningen.

Brugere, som er overgået til MitID Erhverv, skal installere et MitID brugercertifikat. Dette gælder uanset, om der ved login benyttes en lokal IdP-løsning eller MitID Erhverv app. Brugercertifikatet skal bestilles af kommunens/a-kassens MitID administrator – se afsnit 2.

#### OBS

Arbejdsmarkedsportalen vil ikke fungere korrekt uden brugercertifikatet. Brugere som er oprettet via MitID Erhverv, men som ikke tillige har et brugercertifikat, vil ikke kunne skifte organisation eller verificere identitet efter inaktivitet men få vist fejlbesked: "Server Error 403 – Access forbidden".

Hvis MitID Erhverv er udstedt som en migrering af NemID medarbejdersignatur (OCES2), bliver adgangen i Arbejdsmarkedsportalen med NemID medarbejdersignatur (OCES2) automatisk konverteret til MitID Erhverv (OCES3), når brugeren første gang logger på Arbejdsmarkedsportalen med MitID Erhverv.

Brugere, som ikke er blevet konverteret/migreret fra NemID medarbejdersignatur lægger sig i "banke på"-listen, når brugeren logger på via MitID Erhverv første gang. Afsnit 3 i denne vejledning beskriver, hvordan du som Lokal Brugeradministrator (LBA) i a-kasse eller kommune/jobcenter kan knytte brugeren med MitID Erhverv til brugerens eksisterende adgang i Arbejdsmarkedsportalens brugeradministrationsmodul. Hermed kan du undgå at oprette brugeren på ny.

## 2. MitID brugercertifikat

For at benytte Arbejdsmarkedsportalen skal brugere med MitID Erhverv også have installeret et MitID brugercertifikat. Det er kommunens/a-kassens MitID administrator, som skal bestille certifikatet – se afsnit 2.3.

## 2.1 Brugercertifikat til eksisterende brugere i Arbejdsmarkedsportalen

En eksisterende bruger i Arbejdsmarkedsportalen, som er konverteret fra NemID medarbejdersignatur (OCES2) eller oprettet med MitID Erhverv (OCES3), kan benytte MitID brugercertifikat i Arbejdsmarkedsportalen. Brugercertifikatet skal benyttes ved skift af organisation eller ved login efter inaktivitet.

## OBS

Det er er en forudsætning, at MitID brugercertifikatet er udstedt med samme id (UUID) som brugerens MitID Erhverv – se også afsnit 2.3. Hvis UUID ikke er den samme i både certifikat og MitID Erhverv for en bruger, der har en eksisterende adgang i Arbejdsmarkedsportalen, som er bundet op på MitID Erhverv, vil brugeren blive oprettet i "banke på"-listen ved brug af brugercertifikatet første gang. Brugeren vil dermed skulle have to adgange, og det er ikke hensigtsmæssigt.

Brugere, som ved brug af brugercertifikatet bliver mødt af beskeden "Du er ikke oprettet som bruger på Arbejdsmarkedsportalen endnu," bør rette henvendelse til LBA'en.

### 2.2 Brugercertifikat til nye brugere i Arbejdsmarkedsportalen

Nye brugere skal "banke på" i Arbejdsmarkedsportalen med MitID Erhverv via NemLog-in (med MitID (app) eller Lokal IdP). Når brugeren på vanlig vis har fået tildelt roller af kommunens/a-kassens LBA, kan brugeren installere brugercertifikatet. Brugeren skal ikke "Banke på" med brugercertifikatet. Brugercertifikatet skal benyttes ved skift af organisation eller ved login efter inaktivitet.

Brugercertifikatet skal bestilles med samme UUID som i brugerens MitID Erhverv – se også afsnit 2.1 og 2.3.

#### 2.3 Bestilling af MitID brugercertifikat (MitID administrator)

I MitID kan administrator registrere, om brugercertifikater skal udstedes med samme UUID som MitID Erhverv (globalt UUID=MedArbejder UUID) eller et certifikatspecifikt UUID. Brugercertifikatet skal udstedes med samme UUID som brugerens MitID Erhverv, jf. pkt. 2.1.

Skærmdump fra MitID hvor MitID administrator kan ændre opsætning til brugercertifikater:

#### Certifikater

#### Organisationscertifikater

Organisationscertifikater bruges til at identificere organisationen, når den skal have adgang til web- og andre tjenester hos tjenesteudbydere.

> Læs mere om organisationscertifikater

Organisationscertifikater bruges også til at danne segl for organisationen.

> Læs mere om segldannelse

Tillad brug af organisationscertifikater
 (20,00 DKK per certifikat) <sup>(2)</sup>

Tillad segldannelse ved brug af certifikatprofiler ⑦

#### Brugercertifikater

Brugercertifikater udstedes i overensstemmelse med den eksisterende certifikatpolitik for medarbejdercertifikater. De kan fx bruges til sikker e-mail. > Læs mere om brugercertifikater

✓ Tillad brug af brugercertifikater (20,00 DKK per certifikat) ⑦

#### **UUID** i certifikater

UUID er det nummer, der kæder et certifikat sammen med brugeren. Vælger man at have samme UUID på tværs af brugerens certifikater, kan brugeren bevare sin adgang til tjenester selv med et nyt certifikat. Hvis man til gengæld vælger certifikatspecifikt UUID, kan tjenesterne ikke koble brugerens informationer til aktiviteter med tidligere certifikater. > Læs mere om certifikatindstillinger

Brug certifikatspecifikke UUID 🕐

- 1. Administrator skal tillade bruger af brugercertifikater
- 2. 'Brug certifikatspecifikke UUID' skal *ikke* være markeret

## 3. Tilknytning af UUID til eksisterende NemID-bruger via "Banke på"-listen

NemID medarbejdersignatur (OCES2) er kendetegnet ved et bruger-ID bestående af CVR-nummer og RID, fx CVR:55568510-RID:900000001122. MitID Erhverv (OCES3), herunder brugercertifikat, er derimod kendetegnet ved et unikt bruger-ID bestående af en UUID. Eksempel på en UUID: 12E1BC23-8C29-44F2-AEC2-90358B78D59A. Du kan i felterne 'Bruger Id' og 'Nyt bruger Id' i fanen 'Opret bruger' se, om der er tale om en bruger med NemID medarbejdersignatur eller MitID Erhverv.

~

| Arbejdan<br>Op         | narkedsportalen<br>ret brugei | r            |                       |                                              |                                              |                      | » Org.:                                                                                                    |
|------------------------|-------------------------------|--------------|-----------------------|----------------------------------------------|----------------------------------------------|----------------------|----------------------------------------------------------------------------------------------------|
| Søg brugere Opr        | ret bruger Imp                | ortér bruger | Brugergrupper         | Samarbejdsaftaler                            | Loginaktivitet                               |                      |                                                                                                    |
|                        |                               |              |                       |                                              |                                              |                      |                                                                                                    |
|                        |                               |              |                       |                                              |                                              |                      |                                                                                                    |
| Opret bruger           |                               |              |                       |                                              |                                              |                      | Hjælp                                                                                                    |
| Id<br>Cvr              |                               |              |                       |                                              |                                              |                      | For at oprette en ny bruger<br>indtastes Id. Bemærk at Id<br>skal svare til Subject                               |
| Organisation           | haunaa                        |              |                       | •                                            |                                              | Fortryd Videre >>    | SERIALNUMBER i certifikatet.<br>Fungerer du som LBA<br>forudfyldes <i>Cvr</i> med dit CVR.<br>Klik på "Videre >>" |
| Eiltrer efter organisa | tion                          |              |                       |                                              |                                              |                      | knappen.                                                                                                    |
| Virksomhed             | STAR.                         | Test         |                       | ~                                            | •                                            |                      | Efterfølgende indtastes navn                                                                                      |
| Brugerliste            |                               |              |                       |                                              |                                              |                      | og <i>e-mail</i> medmindre de<br>allerede er udfyldt. Klik på<br>" <b>Videre &gt;&gt;"</b> knappen.               |
| Navn                   | Email                         | Organisation | CVR                   | Bruger Id                                    | Nyt Bruger Id                                | Dato                 | Brugeren er nu enrettet                                                                                           |
| D 159 - STAR Pia       | @star.dk                      | STAR, Test   |                       | 12E1BC23-8C29-<br>44F2-AEC2-<br>90358B78D59A | 12E1BC23-8C29-<br>44F2-AEC2-<br>90358B78D59A | 16-09-2022           | Brugeren er nu oprettet.                                                                                          |
|                        |                               |              |                       |                                              | SI                                           | et markerede brugere |                                                                                                    |
|                        |                               | Stvr         | elsen for Arbeidsmark | ed og Rekruttering - Vermun                  | dsnade 38 - 2100 Køber                       | nhavn Ø              |                                                                                                    |

Skærmdumpet viser en bruger, som "banker på" med MitID Erhverv:

Når du klikker på linket med brugerens navn i kolonnen 'Navn', får du vist funktionalitet til at tilknytte UUID til eksisterende bruger:

| Arbejdsmarkedspo<br>Opret b                                                                                                    | rtalen<br>ruger                                                                                                    | » Org.: 🔽 🗸 |
|----------------------------------------------------------------------------------------------------|----------------------------------------------------------------------------------------------------|-------------|
| Søg brugere Opret bruge                                                                                                    | r Importér bruger Brugergrupper Samarbejdsaftaler Loginaktivitet                                                                                                    |             |
|                                                                                                    |                                                                                                    |             |
|                                                                                                    |                                                                                                    |             |
| Opret bruger - vælg orga                                                                                                    | nisation                                                                                                    | Hjælp       |
| Username                                                                                                    | 12E1BC23-8C29-44F2-AEC2-90358B78D59A                                                                                                    |             |
| CVR                                                                                                    | 62761113                                                                                                    |             |
| Organisation (i certifikat)                                                                                                    | STAR, Test                                                                                                    |             |
| Hjemme-organisation                                                                                                    | T                                                                                                    |             |
| Navn                                                                                                    | 159 - STAR Pia                                                                                                    |             |
| E-mail                                                                                                    | @star.dk                                                                                                    |             |
|                                                                                                    | Fortryd Videre >>                                                                                                    |             |
| Tilknyt UUId til eksistere                                                                                                    | nde bruger                                                                                                    |             |
| Denne banke-på bruger har et N<br>Hvis du ved, der findes en allered<br>en ny.<br>Brug formularen nedenfor til at s<br>Derved tilknyttes det nye UUId (1<br>Bemærk at feltet ikke kan redige | awUserName, som ikke er i det gamle CVR: format.<br>Je eksisterende bruger for denne person, kan denne fremsøges og tilknyttes dette NewUserName fremfor at oprette<br>øge, vælg en bruger fra listen og tryk derefter på "Tilknyt UUId til valgt bruger".<br>VewUserName) til den valgte bruger, og banke-på brugeren slettes fra listen.<br>res efterfølgende, så det er vigtigt at vælge den korrekte bruger. |             |
| New UserID:<br>12E1BC23-8C29-44F2-AEC2-<br>90358B78D59A                                                                                                    | Fremsøg bruger           Navn:         Username:         Søg         1                                                                                                    |             |
|                                                                                                    | Tilknyt UUId til valgt bruger                                                                                                    |             |
|                                                                                                    | Crimelson for schaidemarked on Rebrittarian - Varmundensde 28 - 9100 Kakaahsun ().                                                                                                    |             |

Funktionaliteten bliver kun vist, når der er tale om en bruger som har "banket på" med MitID Erhverv eller et MitID brugercertifikat.

1. I fremsøg bruger kan du fremsøge eksisterende bruger - ved søgning på brugerens navn eller CVR-nummer og RID eller dele heraf

Når du har fremsøgt brugeren, får du vist funktionalitet til at knytte UUID'en fra MitID Erhverv til den eksisterende bruger – se skærmdump på næste side.

| ഷ്മ                                                                                                    | rbejdsmarkedsportal<br>Opret bru                                                                                                    | len<br>I <b>ger</b>                                                                                                    |                                                                                                    |                                                                                                    |                                     |                       | » Org.: |
|----------------------------------------------------------------------------------------------------|----------------------------------------------------------------------------------------------------|----------------------------------------------------------------------------------------------------|----------------------------------------------------------------------------------------------------|----------------------------------------------------------------------------------------------------|-------------------------------------|-----------------------|---------|
| Søg brugere                                                                                                    | Opret bruger                                                                                                    | Importér bruger                                                                                                    | Brugergrupper                                                                                                    | Samarbejdsaftaler                                                                                                   | Loginaktivitet                      |                       |         |
|                                                                                                    |                                                                                                    |                                                                                                    |                                                                                                    |                                                                                                    |                                     |                       |         |
|                                                                                                    |                                                                                                    |                                                                                                    |                                                                                                    |                                                                                                    |                                     |                       |         |
| Opret bruge                                                                                                    | er - vælg organis                                                                                                    | ation                                                                                                    |                                                                                                    |                                                                                                    |                                     |                       | Hjælp   |
| Username                                                                                                    |                                                                                                    | 12E1BC23-8C29-44F2                                                                                                    | AEC2-90358B78D59A                                                                                                    |                                                                                                    |                                     |                       |         |
| CVR                                                                                                    |                                                                                                    |                                                                                                    |                                                                                                    |                                                                                                    |                                     |                       |         |
| Organisation (i c                                                                                                    | ertifikat)                                                                                                    | STAR, Test                                                                                                    |                                                                                                    |                                                                                                    |                                     |                       |         |
| Hjemme-organis                                                                                                    | ation                                                                                                    |                                                                                                    |                                                                                                    |                                                                                                    | •                                   |                       |         |
| Navn                                                                                                    |                                                                                                    | 159 - STAR Pia                                                                                                    |                                                                                                    |                                                                                                    |                                     | 3                     |         |
| E-mail                                                                                                    |                                                                                                    | @star.dk                                                                                                    |                                                                                                    |                                                                                                    |                                     |                       |         |
| Tilknyt UUI<br>Denne banke-på<br>Hvis du ved, der<br>en ny.<br>Brug formularen<br>Derved tilknytte<br>Bemærk at felte | d til eksisterende<br>å bruger har et NewU<br>f findes en allerede e<br>n nedenfor til at søge<br>is det nye UUId (New<br>et ikke kan redigeres | serName, som ikke er i<br>ksisterende bruger for (<br>, vælg en bruger fra list<br>UserName) til den valg<br>efterfølgende, så det er | det gamle CVR: form<br>Jenne person, kan der<br>en og tryk derefter på<br>re bruger, og banke-på<br>vigtigt at vælge den l | at.<br>Ine fremsøges og tilknytte<br>"Tilknyt UUId til valgt br<br>i brugeren slettes fra liste<br>correkte bruger. | is dette NewUserNan<br>Iger".<br>n. | ne fremfor at oprette |         |
|                                                                                                    |                                                                                                    | Fremsøg bruger                                                                                                    |                                                                                                    |                                                                                                    |                                     |                       |         |
| New UserID:<br>12E1BC23-8C29                                                                                          | -44F2-AEC2-                                                                                                    | Navn: Pia                                                                                                    | Username:                                                                                                    |                                                                                                    | Søg                                 |                       |         |
| 90358B78D59A                                                                                                    |                                                                                                    | Navn                                                                                                    | UserName                                                                                                    |                                                                                                    | Email                               |                       |         |
|                                                                                                    |                                                                                                    | 159 - STAR Pia                                                                                                    | CVR:                                                                                                    | -RID:920000000522                                                                                                   | @star.dk                            | ۲                     |         |
|                                                                                                    |                                                                                                    | 2                                                                                                    | Tilknyt UUId til valgt b                                                                                                   | oruger                                                                                                    |                                     |                       |         |

- 1. Markér brugeren
- 2. Klik på knappen 'Tilknyt UUid til valgt bruger'

Herefter bliver der vist information om, at UUID er blevet tilknyttet:

| Arbejdsmarkedsportalen<br>Opret bruger                                                              | » Org.: 🔽 🗸 |
|----------------------------------------------------------------------------------------------------|-------------|
| Søg brugere Opret bruger Importér bruger Brugergrupper Samarbejdsaftaler Loginaktivitet             |             |
|                                                                                                    |             |
|                                                                                                    |             |
| Tilknyt UUId til eksisterende bruger                                                                | Hjælp       |
| User with userID CVR: -RID:9200000000522 assigned newUserName: 12E1BC23-8C29-44F2-AEC2-90358B78D59A |             |
|                                                                                                    |             |
|                                                                                                    |             |
| Styrelsen for Arbejdsmarked og Rekruttering - Vermundsgade 38 - 2100 København Ø                    |             |

Hvis MitID Erhverv indeholder et andet navn på brugeren end det, som findes i forvejen, bliver det nye navn vist i informationen:

| Arbejdsmarkedsportalen<br>Opret bruger                                                  | » Org.: 🗸 🗸 🗸 |
|-----------------------------------------------------------------------------------------|---------------|
| Søg brugere Opret bruger Importér bruger Brugergrupper Samarbejdsaftaler Loginaktivitet |               |
|                                                                                         |               |
|                                                                                         |               |
| Tilknyt UUId til eksisterende bruger                                                    | Hjælp         |
| User with userID CVR RID assigned newUserName: and newName: Jesper                      |               |
| FIESL                                                                                   |               |

Brugerens navn er samtidig blevet overskrevet med det nye navn.

3. Hvis brugeren, som "Banker på" med MitID Erhverv, ikke skal knyttes til en eksisterende bruger, men skal oprettes som ny bruger, skal du på vanlig vis klikke på knappen 'Videre' – se skærmdump øverst på denne side.

| C va h                                                                                                    | Onnet house                               | Immostérele                                                          | The second second | man Committee 1                                                | falor 1 - ttrt t                                           | -      |                                                                                                    |
|----------------------------------------------------------------------------------------------------|-------------------------------------------|----------------------------------------------------------------------|-------------------|----------------------------------------------------------------|------------------------------------------------------------|--------|----------------------------------------------------------------------------------------------------|
| søg brugere                                                                                                    | Opret bruger                              | importer brug                                                        | jer Brugergru     | upper   Samarbejdsa                                            | ntaier   Loginaktivit                                      | et     |                                                                                                    |
|                                                                                                    |                                           |                                                                      |                   |                                                                |                                                            |        |                                                                                                    |
| Søg brugere                                                                                                    |                                           |                                                                      |                   |                                                                |                                                            |        | Hjælp                                                                                                    |
| lavn<br>Gruger Id<br>Frmail<br>Drganisation<br>Kolle<br>Grugergruppe<br>Status                                  |                                           | I2E1BC23-8C29-<br>Alle<br>Aktive                                     | 44F2-AEC2-90358B7 | 78D59A                                                         | ▼<br>▼<br>▼                                                | S      | For at få en oversigt ove<br>hvilke brugere der er<br>oprettet i en bestemt<br>organisation er det muli<br>søge på forskellige krite<br>Det er muligt at søge på<br>baggrund af flere forske<br>kriterier som f.eks.<br>• Navn<br>• RID<br>• E-mail<br>RID skal som det eneste<br>udfvldes helt for det kar                                                                                                    |
| Brugerliste                                                                                                    |                                           |                                                                      |                   |                                                                |                                                            |        | anvendes.                                                                                                    |
| avn                                                                                                    | Email                                     | Bru                                                                  | igergruppe        | Hjemorganisation                                               | Rolle                                                      | Status | Indtast navnet på den<br>bruger der søges efter i<br>foltet navn klik borofter                                                                                                    |
| 9 - STAR Pia                                                                                                    | @star.dl                                  | k e                                                                  |                   | STAR, Test                                                     | Bruger                                                     | Active | knappen <b>Søg</b> .                                                                                                    |
| 59 - STAR Pia                                                                                                   | @star.dl                                  | k l                                                                  |                   | STAR, Test                                                     | Bruger                                                     | Active | knappen <b>Søg</b> .                                                                                                    |
| 59 - STAR Pia                                                                                                   | @star.dl                                  | k                                                                    | Styrelsen for Arb | STAR, Test                                                     | Bruger<br>g - Vermundsgade 38 - 210                        | Active | knappen <b>Søg</b> .                                                                                                    |
| 59 - STAR Pia                                                                                                   | @star.di                                  | k e                                                                  | Styrelsen for Arb | STAR, Test                                                     | Bruger<br>g - Vermundsgade 38 - 210                        | Active | knappen <b>Søg</b> .                                                                                                    |
| i9 - STAR Pia                                                                                                   | dsmarkedsporta                            | k                                                                    | Styrelsen for Arb | STAR, Test                                                     | Bruger<br>g - Vermundsgade 38 - 210                        | Active | knappen Søg.                                                                                                    |
| Sp - STAR Pla                                                                                                   | @star.dl<br>dsmarkedsporta                | len<br>er                                                            | Styrelsen for Arb | STAR, Test                                                     | Bruger<br>g - Vermundsgade 38 - 21(                        | Active | <pre>&gt;&gt; Org.:</pre>                                                                                                    |
| søg brugere                                                                                                    | dsmarkedsporta<br>Øg brug<br>Opret bruger | k<br>len<br>EF<br>Importér brug                                      | Styrelsen for Arb | STAR, Test                                                     | Bruger<br>g - Vermundsgade 38 - 210<br>ftaler Loginaktivit | Active | w Org.:                                                                                                    |
| 19 - STAR Pia                                                                                                   | @star.d                                   | len<br>ET<br>Importér brug                                           | Styrelsen for Arb | STAR, Test<br>ejdsmarked og Rekrutterin<br>upper Samarbejdsa   | Bruger<br>g - Vermundsgade 38 - 210<br>ftaler Loginaktivit | Active | vorg.:                                                                                                    |
| 19 - STAR Pia                                                                                                   | @star.d                                   | len<br>ET<br>Importér brug                                           | Styrelsen for Arb | STAR, Test<br>ejdsmarked og Rekrutterin<br>upper T Samarbejdsa | Bruger<br>g - Vermundsgade 38 - 210<br>ftaler Loginaktivit | Active | v Org.:                                                                                                    |
| Søg brugere                                                                                                    | @star.dl                                  | len<br>er<br>Importér brug                                           | Styrelsen for Arb | STAR, Test                                                     | Bruger<br>g - Vermundsgade 38 - 210<br>ftaler Loginaktivit | Active | Hjælp                                                                                                    |
| Søg brugere<br>Søg brugere<br>Søg brugere<br>lavn<br>ruger Id<br>-mail<br>irganisation<br>olle                  | ©star.dl                                  | len<br>er<br>Importér brug<br>CVR 3-RI<br>Alle                       | Styrelsen for Arb | STAR, Test                                                     | Bruger g - Vermundsgade 38 - 210 ftaler Loginaktivit       | Active | <ul> <li>Bigging and the second second s</li></ul> |
| 19 - STAR Pia                                                                                                   | @star.dl                                  | len<br>Er<br>Importér brug<br>CVR 3-RI<br>CVR 3-RI<br>Alle<br>Aktive | Styrelsen for Arb | STAR, Test                                                     | Bruger g - Vermundsgade 38 - 210 ftaler Loginaktivit       | Active | Hjælp         For at få en oversigt over hvilke brugere der er oprettet i en bestemt organisation er det mulig søge på forskellige krite Det er muligt at søge på baggrund af flere forske kriterier som f.eks.         • Navn         • RID         • E-mail                                                                                                    |
| 19 - STAR Pia                                                                                                   | ©star.d                                   | k len er f Importér brug CVR: 3-Ri CVR: 3-Ri Alie Alie Alie          | Styrelsen for Arb | STAR, Test                                                     | Bruger g - Vermundsgade 38 - 210 ftaler Loginaktivit       | Active | <b>Hjælp</b> For at få en oversigt over hvilke brugere der er oprettet i en bestemt organisation er det muli søge på forskellige krite Det er muligt at søge på baggrund af flere forske kriterier som f.eks. <ul> <li>Navn</li> <li>RID</li> <li>E-mail</li> <li><i>RID</i> skal som det eneste udryldes helt for det kar anvendes.</li> </ul>                                                                                                    |
| Sog brugere<br>Sog brugere<br>Sog brugere<br>Iavn<br>Iruger Id<br>Imail<br>Irugergruppe<br>Iatus<br>Brugerliste | dsmarkedsporta<br>og brug<br>Opret bruger | k Ien ET Importér brug CVR: 3-Ri Alle Aktive                         | Styrelaen for Arb | STAR, Test                                                     | Bruger g - Vermundsgade 38 - 210 ftaler Loginaktivit       | Active | <ul> <li>Bigg</li> <li>RID skal som det eneste</li> <li>RID skal som det eneste</li> <li>Ufyskal som det eneste</li> <li>Ufyskal som det eneste</li>     &lt;</ul>                                                                                                    |
| 59 - STAR Pia                                                                                                   | ©star.d                                   | k Ien ET Importér brug CVR: 3-Ri Alle Aktive Bru                     | Styrelaen for Arb | STAR, Test                                                     | Bruger g - Vermundsgade 38 - 210 ftaler Loginaktivit       | Active | <ul> <li>Norg.:</li> <li>Hjælp</li> <li>For at få en oversigt over hvilke brugere der er oprettet i en bestemt organisation er det muli søge på forskellige krite Det er muligt at søge på baggrund af flere forske kriterirer som f.eks.</li> <li>Navn</li> <li>RID</li> <li>E-mail</li> <li><i>RID</i> skal som det eneste udfyldes helt før det kar anvendes.</li> <li>Eksempel:<br/>Indtast navnet på den bruger der søges efter i forsler tør kilk berefeter</li> </ul>                                                                                                    |

Efter tilknytning kan brugeren fremsøges på både det nye og gamle bruger-id:

Ved opslag på brugeren bliver både det gamle og det nye bruger-id vist:

| <u>an</u>       | rbejdsmarkedsporta<br>Redigér b | en<br>oruger       |               |                   |                |  |
|-----------------|---------------------------------|--------------------|---------------|-------------------|----------------|--|
| Søg brugere     | Opret bruger                    | Importér bruger    | Brugergrupper | Samarbejdsaftaler | Loginaktivitet |  |
|                 |                                 |                    |               |                   |                |  |
|                 |                                 |                    |               |                   |                |  |
| Detaljer        |                                 |                    |               |                   |                |  |
| Nyt Bruger Id   |                                 | 12E1BC23-8C29-44F2 | -AEC2-        |                   |                |  |
| Bruger Id       |                                 | CVR: -RID:92       | 20000000522   |                   |                |  |
| CVR             |                                 |                    |               |                   |                |  |
| Hjemme-Organi   | sation                          |                    |               |                   |                |  |
| Organisation (i | certifikat)                     |                    |               |                   |                |  |

### OBS

Det er vigtigt, at du dobbelttjekker, at det er den korrekte eksisterende bruger, der skal have tilknyttet UUID, idet tilknytningen ikke kan fortrydes. Hvis du er i tvivl, bør brugeren oprettes på vanlig vis uden tilknytning.

Hvis der ved en fejl er sket tilknytning til en forkert bruger, skal der foretages datagenopretning via henvendelse til Landssupporten på e-mailadressen <u>landssupporten@star.dk</u>. Der må påregnes kalendertid til sådanne datagenopretninger.

# Ændringslog

| Dato               | Version | Ændringer                                                          |
|--------------------|---------|--------------------------------------------------------------------|
|                    |         |                                                                    |
| 30. oktober 2023   | 3.1     | Tilføjelse af forklaring til skærmdump til afsnit 2.3 på side<br>4 |
| 17. oktober 2023   | 3.0     | Tilføjelse af information om MitID brugercertifikat                |
| 14. september 2023 | 2.0     | Information om MitID brugercertifikat og                           |
| 10. november 2022  | 1.0     | Vejledning oprettet                                                |